## **Travel Open Commitment Report**

This report is meant to be used to help clean up old travel related encumbrances. Particularly Authorization Requests in Concur that were not attached to the expense report when submitted. These need to be cleaned up by the end of January and then monitored monthly to be sure they are attached to the expense report or closed after the trip end date. They must be attached or closed by August 2014.

Log in to business objects

|                         | SA                                                                                               | P Business Objects |
|-------------------------|--------------------------------------------------------------------------------------------------|--------------------|
| Log On to I             | nfoView                                                                                          | He                 |
| Enter yo<br>(If you are | Ir user information and click Log On.<br>unsure of your account information, contact your system | n administrator.)  |
|                         | User Name:                                                                                       |                    |
|                         | Log                                                                                              | On                 |

Under folders navigate to the bottom of the folders and select "TAMU Shared", select the +.

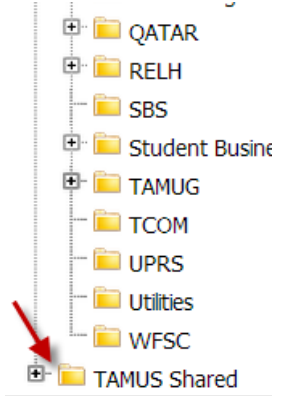

That will open up a subset of folders. Select the Concur folder.

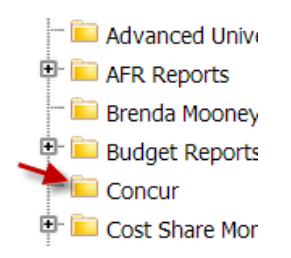

The Outstanding Travel Encumbrances report will appear. Open the report by double clicking on the report name.

| <b>9</b> | Department Unassigned or Pending Transact | Jan 6, 2014 3:16 PM | Web Intelligence Report | davidg   | 103 |
|----------|-------------------------------------------|---------------------|-------------------------|----------|-----|
|          | •                                         |                     |                         |          |     |
| <b>9</b> | Outstanding Travel Encumbrances           |                     | Web Intelligence Report | cmerritt | 0   |
|          |                                           |                     |                         |          |     |

## Click on "Refresh Data".

| 🚽 Document 🗸 View 🗸                |     | - #                           | 9 6     | 1 1            | /1+ 🕨 🕅            |          |                  |         |                     | Edit 💱 Refresh | Data 📝 Ti          | rack 👫 🕂             | ~ =                |
|------------------------------------|-----|-------------------------------|---------|----------------|--------------------|----------|------------------|---------|---------------------|----------------|--------------------|----------------------|--------------------|
| Navigation Map                     |     |                               |         |                |                    |          |                  |         |                     | 1              |                    |                      |                    |
| Outstanding Travel Ei     Report 1 | Tra | Travel Open Commitment Report |         |                |                    |          |                  |         |                     | l              |                    |                      |                    |
|                                    | Mbr | Dept<br>Code                  | Account | Object<br>Code | Vendor/ Card<br>ID | Date     | OC Ref<br>Number | Ref4    | Description         |                | Original<br>Amount | Liquidated<br>Amount | Adjusted<br>Amount |
|                                    | 02  | ADMI                          | 210670  | 3030           | 0000               | 12/17/13 | 8AEFA68          | 8AEFA68 | MCDONALD/AUSTIN, TX |                | 813.27             | 0.0                  | 0.00               |

Enter the appropriate system member id, i.e. 02 and then the appropriate Division, College or Department Code. Then click on "Run Query".

| rompts                            |                                                                              |   |
|-----------------------------------|------------------------------------------------------------------------------|---|
| eply to prompts before running    | ; the query.                                                                 |   |
| Enter Division Code: (op          | tional) This filter will be ignored because no value has been selected.      |   |
| Enter Account: (optional)         | ) This filter will be ignored because no value has been selected.            |   |
| Enter College Code: (op           | tional) This filter will be ignored because no value has been selected.      |   |
| <ul> <li>Enter Mbr ID:</li> </ul> |                                                                              |   |
| Enter Department Code             | : (optional) This filter will be ignored because no value has been selected. |   |
|                                   |                                                                              |   |
|                                   |                                                                              |   |
|                                   |                                                                              |   |
|                                   |                                                                              |   |
|                                   |                                                                              |   |
|                                   | Enter Division Code:                                                         |   |
|                                   | Enter Division Code.                                                         | 1 |
|                                   |                                                                              | ] |
|                                   |                                                                              |   |
|                                   |                                                                              |   |
|                                   |                                                                              |   |
|                                   |                                                                              |   |
|                                   |                                                                              |   |
|                                   |                                                                              |   |
|                                   |                                                                              |   |
|                                   |                                                                              |   |
|                                   |                                                                              |   |
|                                   |                                                                              |   |
|                                   |                                                                              |   |
| More Information                  |                                                                              |   |
| Select or type the values you w   | ant to return to reports for each prompt displayed here.                     |   |
|                                   |                                                                              |   |

The report will run for the system member and department (or division/college) selected. If the open commitment or encumbrance is no longer needed, then go into Concur and "Close" the Authorization Request. This will release the entire encumbrance in FAMIS. If the Authorization Request is still valid it will be available to add to an expense report in Concur until 08/31/2014. If the travel end date is after that, then the Authorization Request should be closed and reentered as a Travel Request, but only if there will be an Expense Report processed after 08/31/2014 for that Authorization Request.

## Travel Open Commitment Report

| Mbr | Dept<br>Code | Account | Object<br>Code | Vendor/ Card<br>ID | Date    | OC Ref<br>Number | Ref4    | Description               | Original<br>Amount | Liquidated<br>Amount | Adjusted<br>Amount | Current<br>Amount |
|-----|--------------|---------|----------------|--------------------|---------|------------------|---------|---------------------------|--------------------|----------------------|--------------------|-------------------|
| 02  | FISC         | 210410  | 3030           |                    | 7/15/13 | FD2DD61          | FD2DD61 | WILLIAMS/GRAPEVINE, TEXAS | 834.27             | 0.00                 | 0.00               | 834.27            |
|     |              |         |                |                    |         |                  |         |                           |                    |                      | Sum:               | 834.27            |

To save the file or export to excel select "Document" and then "Save to my computer as". Then select Excel.

| <u> </u> | ceps.//bioystermain    | -us.cu  | <b>u</b> // 0.001 | yucu | an cepe | uuy/ 1100    | 1 1 1 0 1 0 10 | (V. V)   |
|----------|------------------------|---------|-------------------|------|---------|--------------|----------------|----------|
| ¥.       | Document 🗸 View 🗸      | 2       | <u>3</u>   #1     | 18   | 9 (%)   | 1            | /1 🕨           | M        |
|          | Close                  |         |                   |      |         |              |                |          |
|          | Edit                   |         |                   |      |         |              |                |          |
|          | Save                   |         | Ctrl+S            | bei  | n Con   | nmitmer      | nt Rep         | ort      |
|          | Save as                |         |                   |      |         |              |                |          |
|          | Save to my computer as | \$      | •                 |      | Excel   |              |                | <u> </u> |
|          | Save report to my comp | uter as | •                 |      | PDF     |              |                | ard      |
|          |                        |         | Coue              |      | CSV     |              |                |          |
|          |                        | 02      | FISC              |      | CSV (w  | ith options) |                | )        |
|          |                        |         |                   |      |         |              |                |          |
|          |                        |         |                   |      |         |              |                |          |